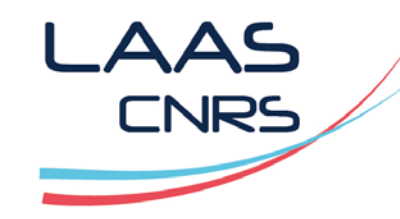

# Munki : automatiser le déploiement des applications sur Mac OS X

Frédéric Ruault, Laurent Blain

Capitoul 12/04/2018

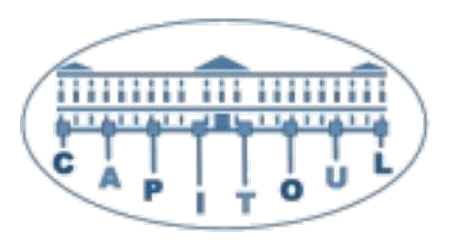

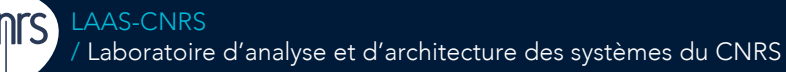

Laboratoire conventionné avec l'Université Fédérale de Toulouse Midi-Pyrénées

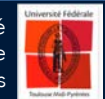

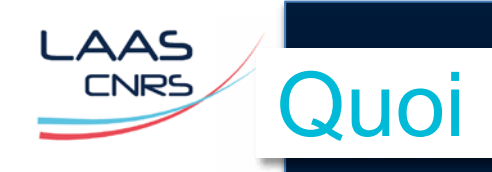

#### Munki

- Outil libre permettant de déployer et de mettre à jour automatiquement des logiciels, des fichiers de configuration, des mises à jour Apple sur un parc de machines sous Mac OS X.
- Simple à installer
  - Un package et un serveur web
- Simple à configurer
  - 3 outils en ligne de commande
  - Fichiers de configuration XML
  - Interface web possible

#### Composants utilisés au LAAS

- Munki
  - Outil de déploiement
- Munki Web Admin
  - Gestion du serveur munki par une interface web
- Munki Report
  - Outil de reporting des clients
- Pas utilisé (mais intéressant)
  - Auto PKG
    - Outil d'importation de packages Munki à partir d'un catalogue global

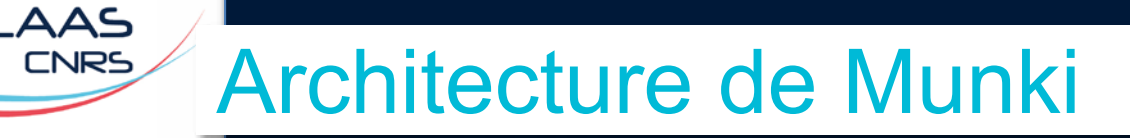

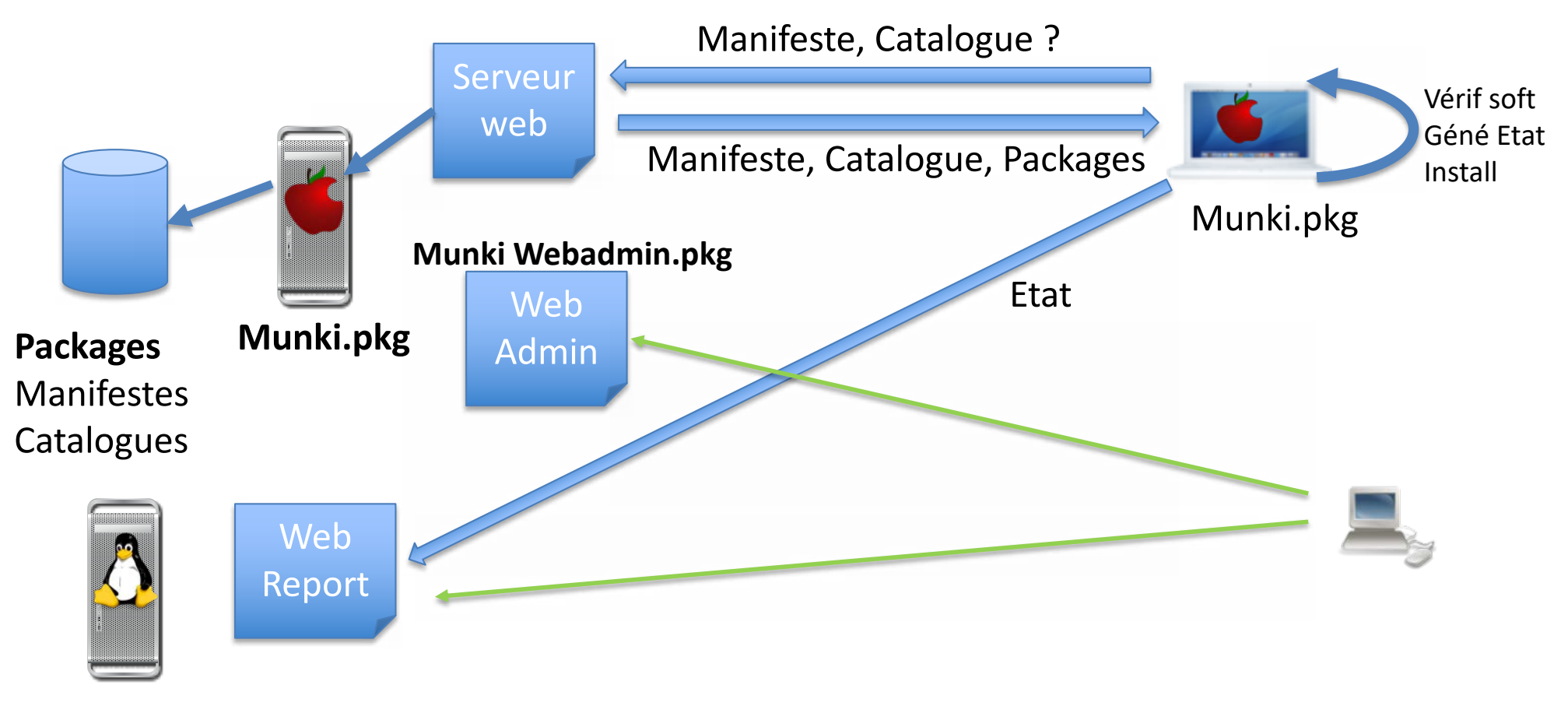

MunkiReport

CNRS

# Installer et configurer le serveur Munki

- Installer le « package » munki sur Mac OS X
- Un repository
  - Répertoire contenant packages à déployer
  - Ex: /Users/Shared/munki\_repo
- Un serveur web pointant sur le repository
  - Ex: serveur apache de Mac OS X

#### Créer un catalogue

- Groupe de logiciels à déployer
  - Pour simplifier un seul catalogue pour tous les logiciels
- munkiimport --configure
- Créer un manifest et y ajouter le catalogue
  - Groupe de machines à configurer et de logiciels à déployer
    - Site\_default manifest par défaut pour toutes les machines
  - manifestutil
- Tout est prêt ou presque

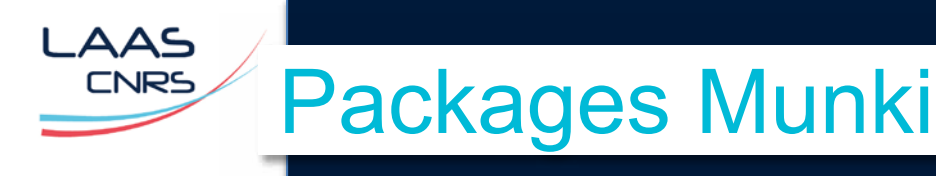

- Package Munki contient :
  - Un package contenant :
    - Une Application : .pkg, .dmg, .app
    - Un Profil de configuration : .mobileconfig
  - Fichier .pkginfo
    - Fichier xml généré pour chaque package importé
      - Eléments de configuration
      - Scripts
        - Via les clefs XML installcheck\_script, postinstall\_script, preisntall\_script

#### Importer une nouvelle application dans le catalogue

- munkiimport application
- Accepter l'installation automatique (unattended\_install)

#### Ajouter l'application au manifeste

- manifestutil (ou web admin)
  - comme Installation
  - comme Mise à jour : ancienne version doit déjà être présente (ex: MAJ Office 2016)

#### Importer une nouvelle version d'une application

- Ajoute la nouvelle version à l'existant et reconnaît automatiquement la précédente version
- munkiimport application

## Un fichier Pkginfo (Firefox)

<?xml version="1.0" encoding="UTF-8"?> <key>catalogs</key> <array> <string>LAAS</string> </arrav> <key>description</key> <string>Mozilla Firefox is a free and open source web browser.</string> <key>display name</key> <string>Mozilla Firefox</string> <key>installer item location</key> <string>apps/firefox/Firefox 59.0.1.dmg</string> <key>installer type</kev> <string>copy from dmg</string> <key>installs</key> <array> <dict> <key>CFBundleIdentifier</key> <string>org.mozilla.firefox</string> <key>CFBundleName</key> <string>Firefox</string> <key>CFBundleShortVersionString</key> <string>59.0.1</string>

<key>minimum os version</key> <string>10.9.0</string> <key>name</key> <string>Firefox</string> <key>unattended install</key> <true/> <key>unattended uninstall</key> <false/> <key>version</key> <string>59.0.1</string> <key>postinstall script</key> <string>#!/bin/sh echo 'Install OK' </string> </dict> </plist>

 $\Delta AS$ 

CNRS

. . .

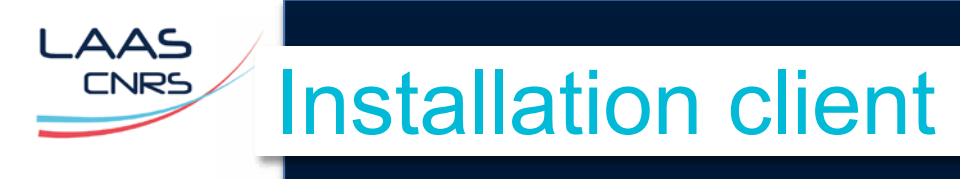

- Installation du package munki
- Configuration de la source
- defaults write /Library/Preferences/ManagedInstalls SoftwareRepoURL "https://munkiserver.mydomain.fr/munki\_repo"
- Optionnel : mises à jour Apple
- defaults write /Library/Preferences/ManagedInstalls InstallAppleSoftwareUpdates -bool True

#### Choix du manifest

• *site\_default* par défaut (toutes les machines y appartiennent)

#### Tâche récurrente

• managesoftwareupdate : vérification des mises à jour

#### 2 types de déploiement

| Sans interaction                                                                                                    | Interactif                           |
|----------------------------------------------------------------------------------------------------|--------------------------------------|
| <i>managesoftwareupdate —installonly</i><br>Clef <i>unattendedinstall</i> true<br>Tâche récurrente à créer (cron, launchd) | Client graphique identique App Store |

## Munki Web Admin : client graphique

MunkiWebAdmin2 Manifests Package Info

| Admin | Logout | root |
|-------|--------|------|
|       |        |      |

| Q Filter                    | all - |                                  |                      | ¢ - |  |
|-----------------------------|-------|----------------------------------|----------------------|-----|--|
| Name                        |       | 11                               | Version              |     |  |
| AdobeFlashPlayer            |       |                                  | 29.0.0.113           |     |  |
| CommandLineTools            |       |                                  | 9.2.0.0.1.1510905681 |     |  |
| Cyberduck                   |       |                                  | 6.4.4                |     |  |
| Firefox                     |       |                                  | 59.0.1               | Ο   |  |
| GIMP                        |       | 2.8.22                           |                      |     |  |
| GoogleChrome                |       |                                  | O                    |     |  |
| Java                        |       | 161                              |                      | 0   |  |
| JDK                         |       | 161                              |                      |     |  |
| LibreOffice                 |       |                                  | 5.4.5001             | 0   |  |
| LiveNavigator               |       |                                  | 4.0.1                |     |  |
| MacPorts                    |       |                                  | O                    |     |  |
| mactex                      |       | 20170524                         |                      |     |  |
| Microsoft Remote Desktop 10 |       | 10.1.5                           |                      | D   |  |
| Microsoft_Excel             |       | 16.11.18031900<br>16.11.18031100 |                      | 0   |  |
| Microsoft_OneNote           |       |                                  | 16.11.18031100       |     |  |
| Microsoft_Outlook           |       |                                  | 16.11.18031100       |     |  |
| Microsoft_PowerPoint        |       | 16.11.18031900<br>16.11.18031100 |                      | 0   |  |
| Microsoft_Word              |       |                                  | 16.11.18031900       | 0   |  |

| apps/firefox/Fire    | fox-59.0.1.plist                                       |        |
|----------------------|--------------------------------------------------------|--------|
| Basics Details p     | llist                                                  | Delete |
| Name                 | Firefox                                                | 1.     |
| lersion              | 59.0.1                                                 | h.     |
| Display name         | Mozilla Firefox                                        | 1.     |
| Description          | Mozilla Firefox is a free and open source web browser. | h      |
| Catalogs             | LAAS                                                   | li.    |
| Category             |                                                        |        |
| Developer            |                                                        | h.     |
| Jnattended install   |                                                        |        |
| Jnattended uninstall | 0                                                      |        |

6.

LAAS

CNRS

## Munki Web Admin : client graphique

| MunkiWebAdmin2 Manifests Package Info                                                                                            |                                                                                                    | Admin Logout roo                              |
|----------------------------------------------------------------------------------------------------|----------------------------------------------------------------------------------------------------|-----------------------------------------------|
| Q Filter     Search manifests     New manifest       Name     It       calville.laas.fr       gromit.laas.fr       ilady.laas.fr | site_default Basics Details plist Catalogs                                                                                                    | Delete Duplicate                              |
| nahash.laas.fr<br>site_default                                                                                                   | Included Manifests <ul> <li>Managed Installs</li> <li><array></array></li> <li>Managed Uninstalls</li> <li></li> </ul>                           |                                               |
|                                                                                                    | Managed Updates          Microsoft_Excel         Microsoft_OneNote         Microsoft_Outlook         Microsoft_Word         Microsoft_PowerPoint | 12.<br>12.<br>13.<br>14.<br>14.<br>14.<br>14. |
|                                                                                                    | Optional Installs                                                                                                    |                                               |

60

9

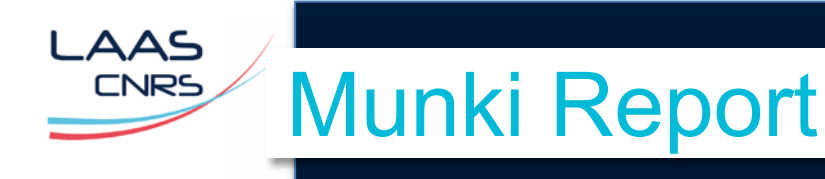

### Installation

- Serveur
  - Serveur Web et code Munki Report
  - Génération d'un package client

bash -c "\$(curl http://munkireport.domain.com/index.php?/install)" bash -i <Directory>

- Choix des modules d'inventaire
  - par défaut : munki, informations générales
- Client
  - Installation du package via Munki
  - S'intègre à munki et s'exécute en même temps que les commandes munki (*managesoftwareupdate*)
  - Exécute un rapport et l'envoie au serveur

# Munki Report

T

MunkiReport III Dashboard 🔟 Reports - 🗐 Listings - 🗐 Admin -

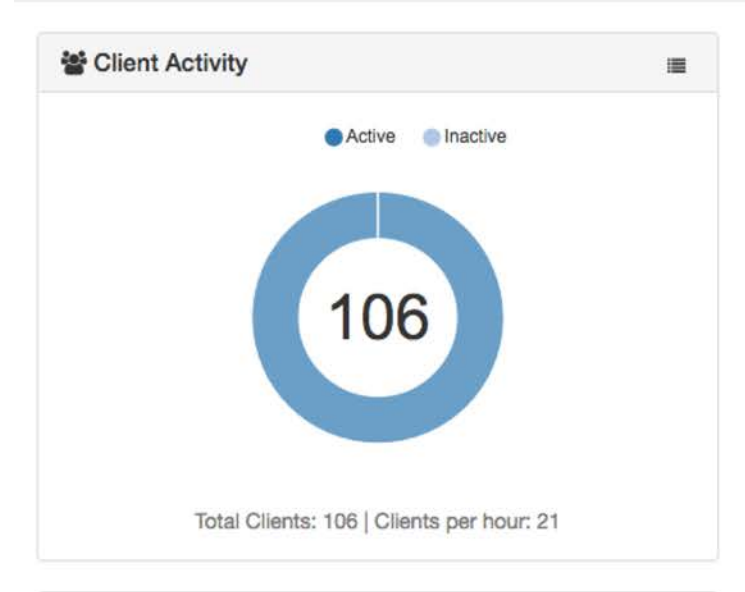

| rd Events                                      |             |
|------------------------------------------------|-------------|
| galaad   Mozilla Thunderbird 52.7.0 installed  | an hour ago |
| Santana   Mozilla Thunderbird 52.7.0 installed | an hour ago |

| ☆ New Clients <sup>3</sup> | =          | Pending Apple Updates | :   | Pending Installs   | =  |
|----------------------------|------------|-----------------------|-----|--------------------|----|
| uthar                      | 2 days ago | No Updates Pending    |     | No Updates Pending |    |
| scylla                     | 2 days ago |                       |     |                    |    |
| jpaul                      | 2 days ago |                       |     |                    |    |
| redlove (146249)           | 3 days ago |                       |     |                    |    |
| fiorina2                   | 6 days ago |                       |     |                    |    |
| © Munki                    | =          | ර Uptime              | =   |                    |    |
|                            |            | 40 04                 | 0.2 |                    | 8. |
| _AAS-CNRS                  |            |                       |     |                    | 11 |

/ Laboratoire d'analyse et d'architecture des systèmes du CNRS

×

🥥 🋔 root 👻

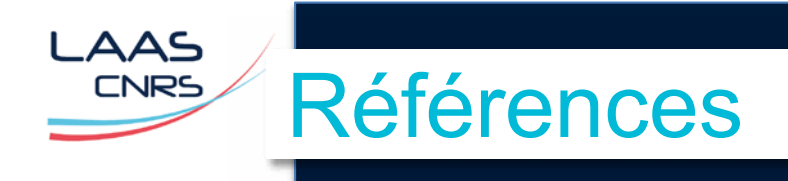

### Munki

- https://github.com/munki/munki
- Munki Web Admin 2
  - https://github.com/munki/mwa2
- Munki Report
  - https://github.com/munkireport/munkireport-php
- Autopkg
  - https://github.com/autopkg/autopkg/